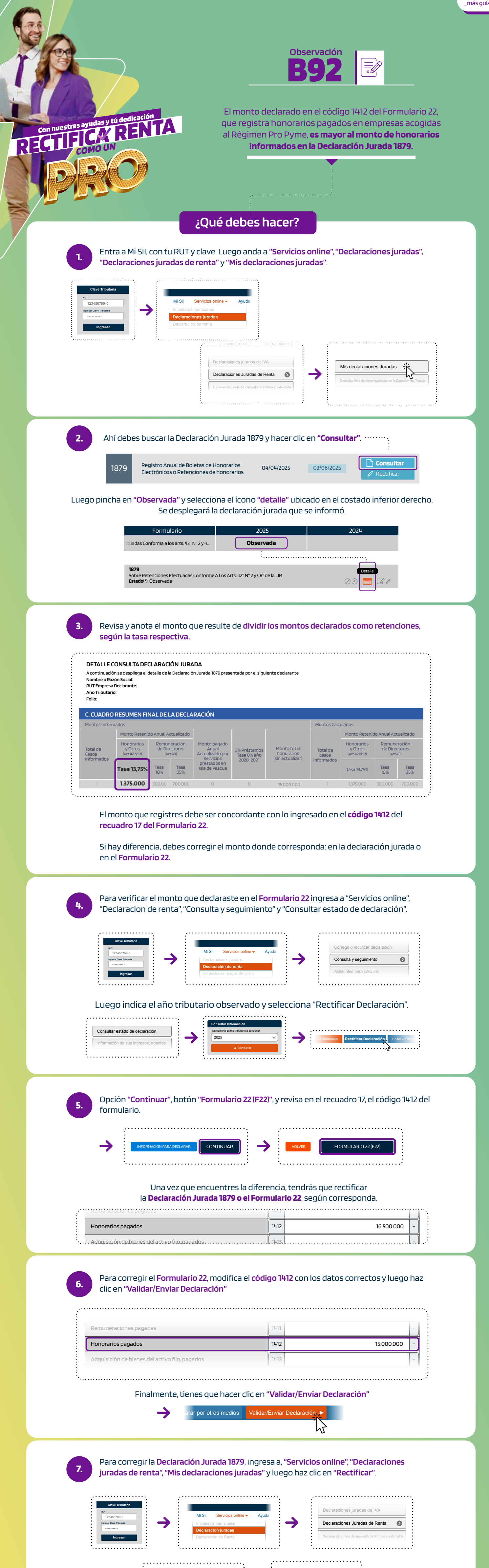

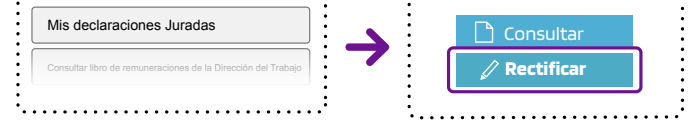

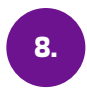

Luego, **elige por qué medio enviarás nuevamente la Declaración Jurada**, con la información correcta y envía.

| Método de Envío<br>Seleccione método de envío para su declaración |   |
|-------------------------------------------------------------------|---|
|                                                                   |   |
| Importador de datos                                               | Ð |
| Casas de software                                                 | θ |

Ten presente que si tienes otras observaciones, además de esta, también tienes que rectificarlas.

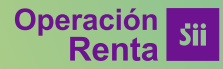